Member's Choice Platform of New Pension Scheme for Private Schools Faculties

Help Me

**Corporate Trust Dept.** 

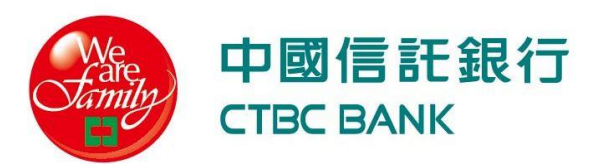

# Using "Add to Home Screen" to create a shortcut to the desktop

## Using "Add to Home Screen" to create a shortcut to the desktop

#### Web browser :Safari

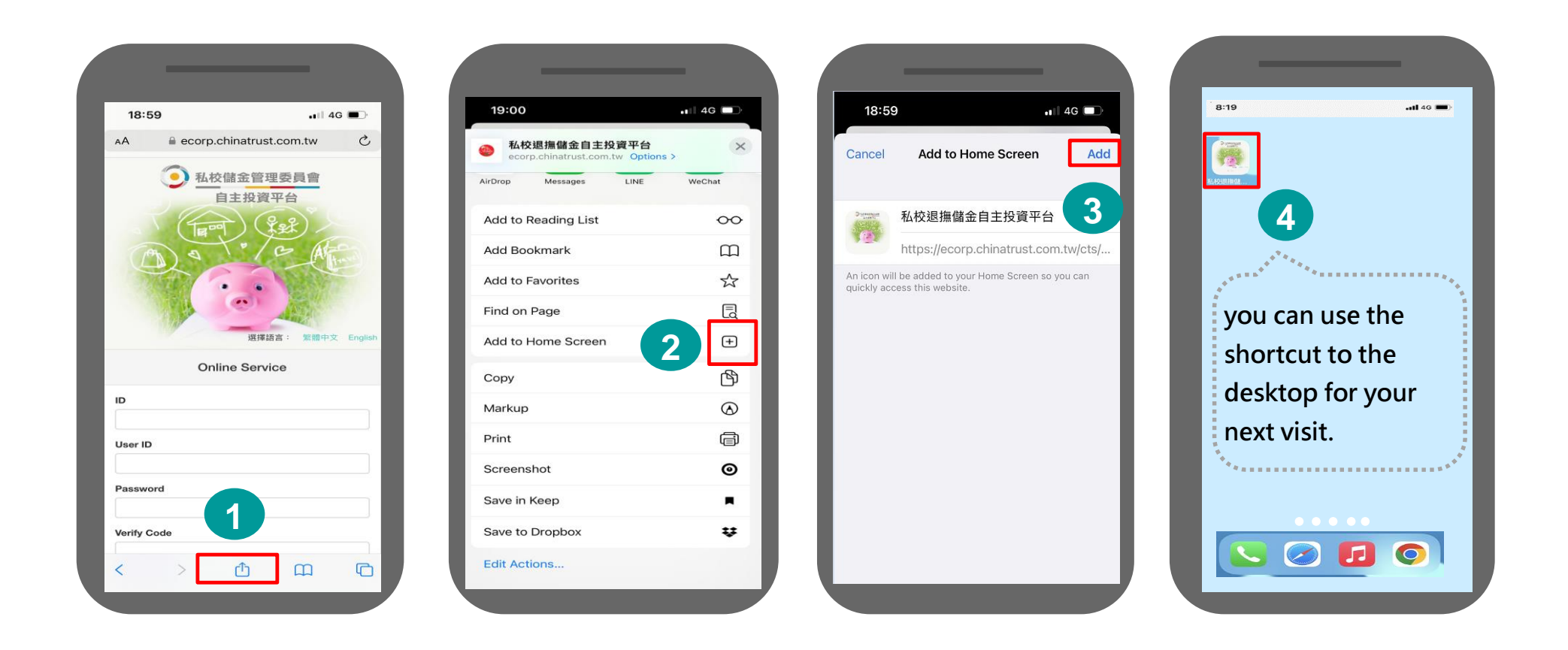

## Using "Add to Home Screen" to create a shortcut to the desktop

User ID

#### Web browser : Chrome

| ×                           | A校退海儲金巨生<br>ecorp.chinatrust.com.tu | 三投資          | Š    | Д     | :      |
|-----------------------------|-------------------------------------|--------------|------|-------|--------|
|                             | ● 私校儲計                              | 金管理委<br>投資平台 | 員會   |       | 1      |
|                             | A Tran                              |              | R) - | trave |        |
|                             | C.                                  |              |      |       |        |
|                             |                                     | 選擇語言         | : 紫體 | 中文 Er | nglish |
|                             | Online                              | Service      |      |       |        |
|                             |                                     |              |      |       |        |
| ID                          |                                     |              |      |       |        |
| ID<br>User                  | ID                                  |              |      |       |        |
| ID<br>User<br>Pass          | ID<br>word                          |              |      |       |        |
| User<br>Pass<br>Verif       | ID<br>word<br>/ Code                |              |      |       |        |
| ID<br>User<br>Pass<br>Verif | ID<br>word<br>/ Code                |              |      |       |        |

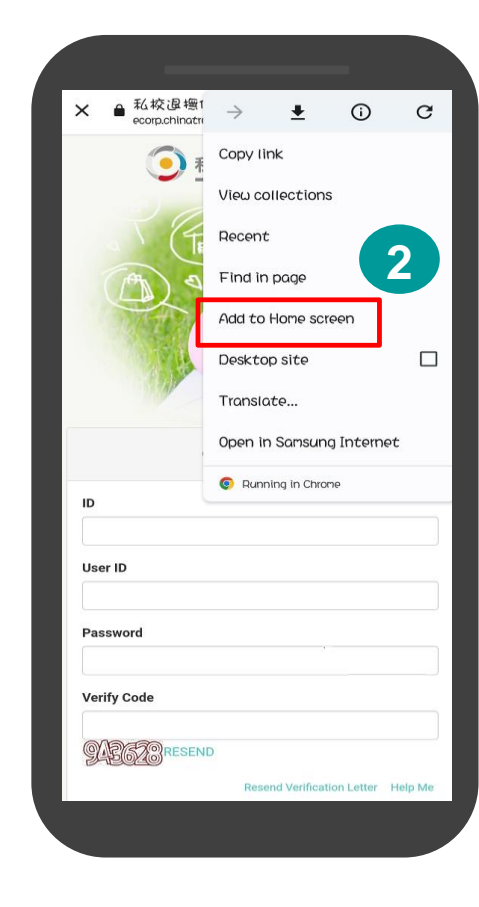

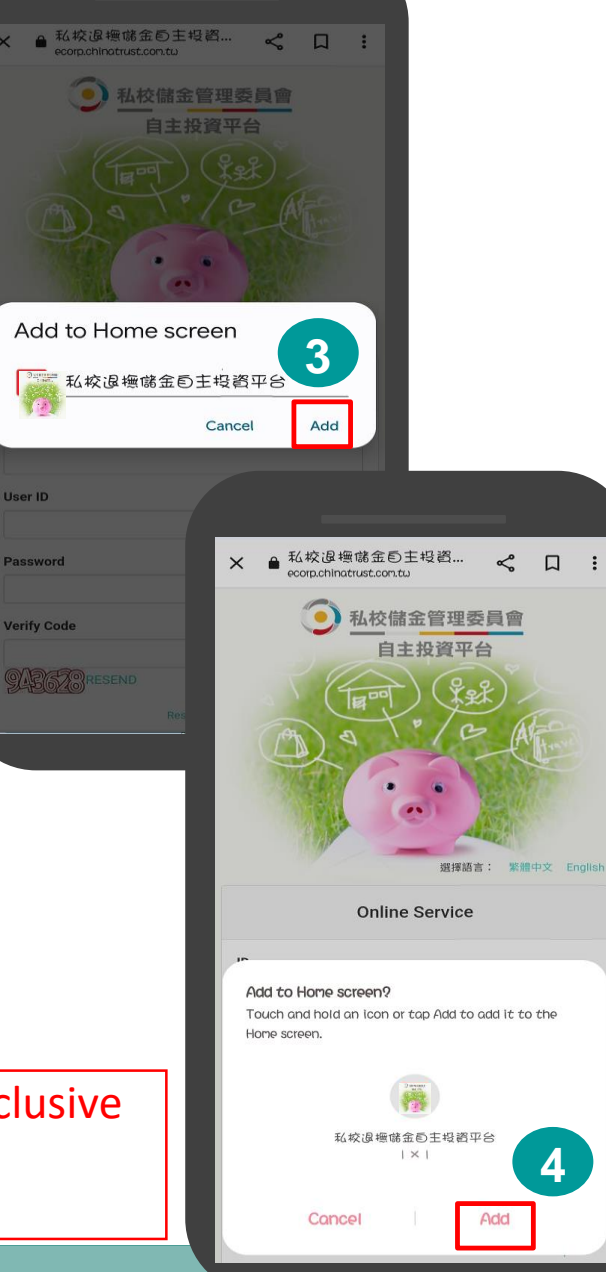

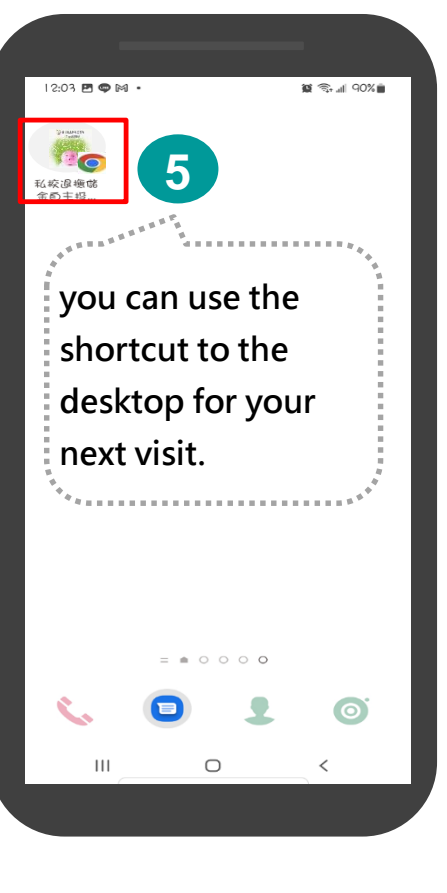

# **Initial Investment**

# Step1. Complete "Risk Tolerance Questionnaire"

#### Click "Questionnaire" and answer the questions

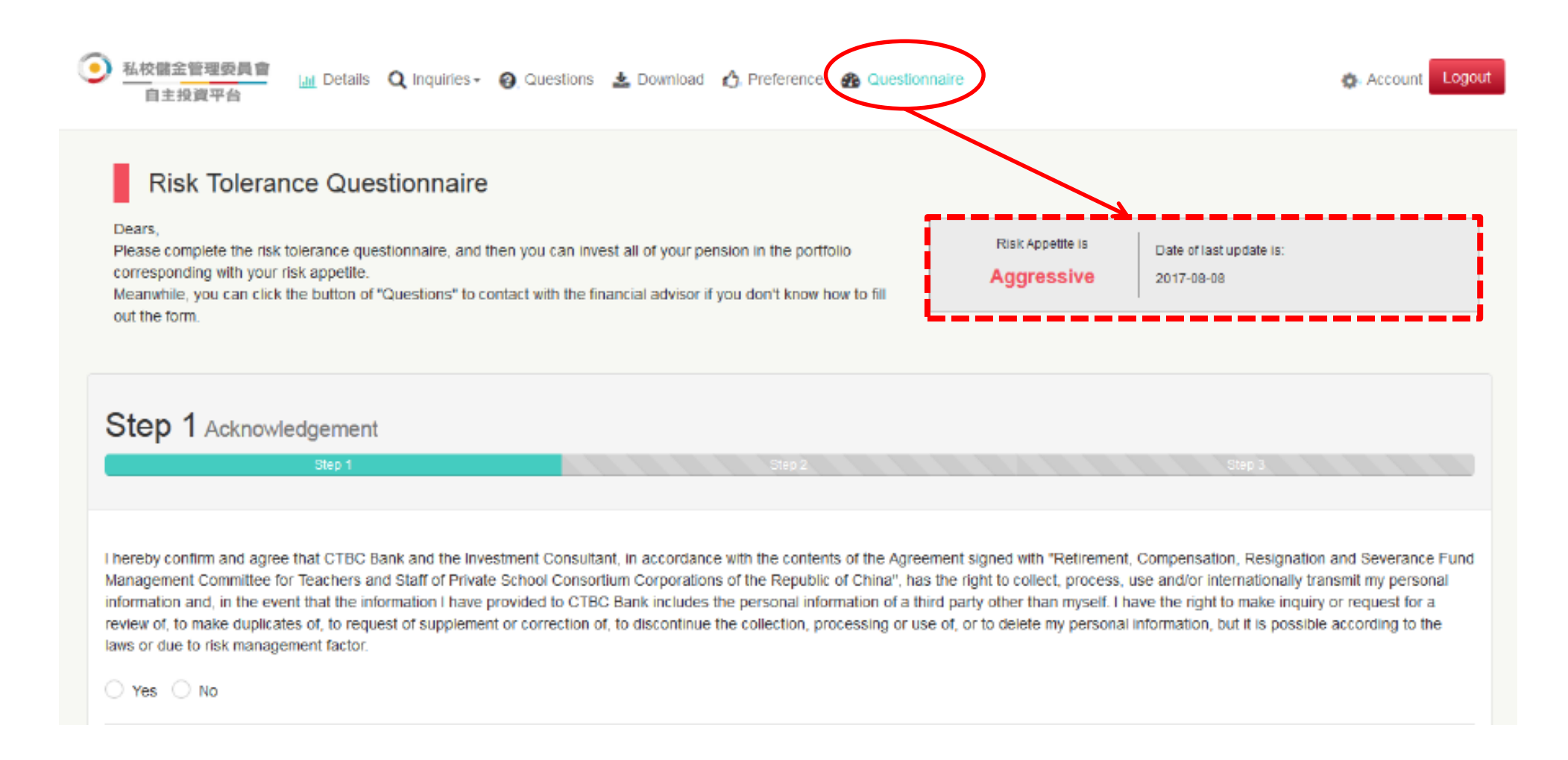

## Step 2. Back to "Details"

#### Back to "Details" then click "Change"

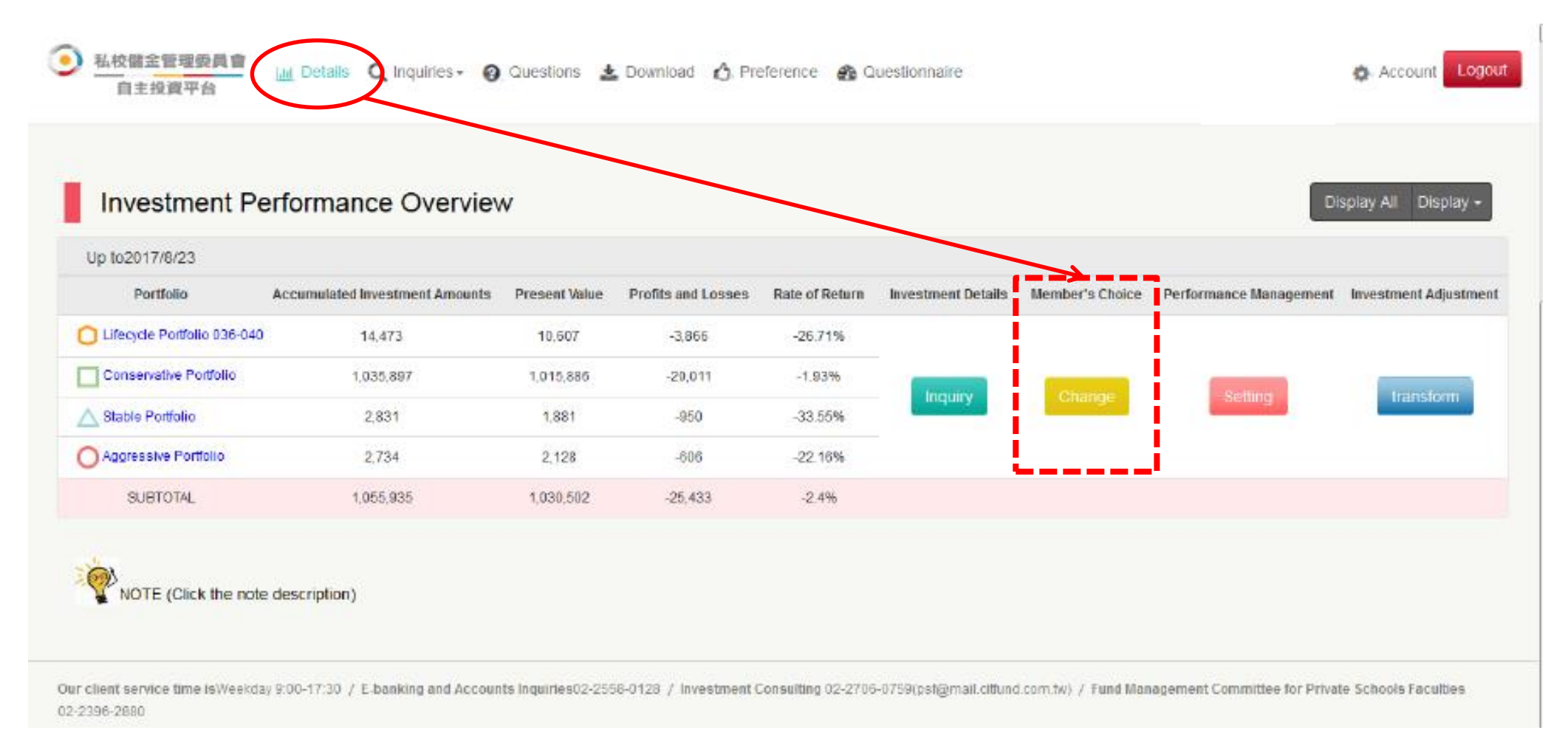

Note: The production webpage by logging in the exclusive website shall be deemed and the above is for your reference only .

## **Step 4. Process "Member's Choice"**

### Choose one of the Portfolio corresponding with your risk appetite

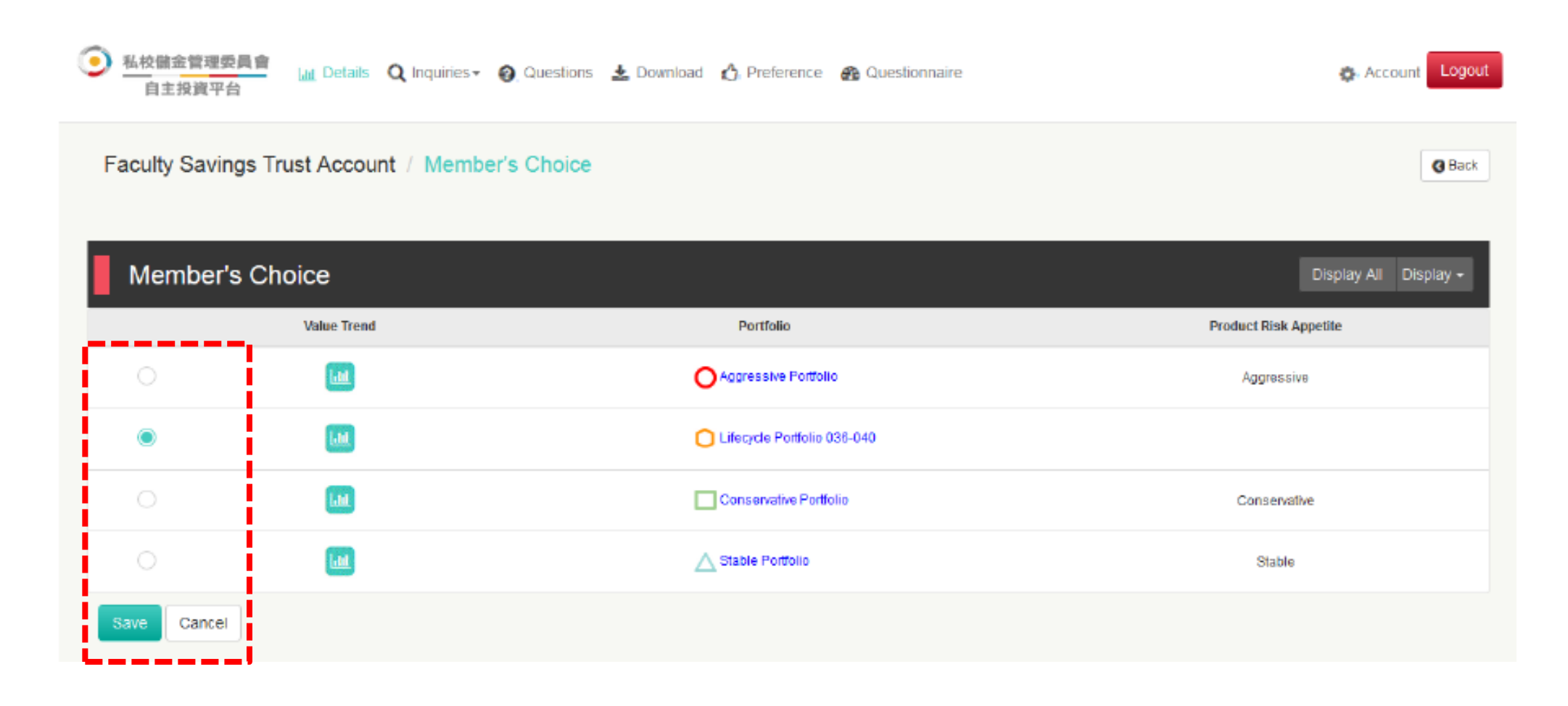

# **1. How to apply for User ID and Password**?

## How to apply for User ID and Password

Step 1. You can ask the school you serviced to apply a new free member by batch for you.

- Step 2. CTBC Bank will Email a specific verification letter to the appointed Email box within one week after receiving the complete documents from the school.
- Step 3. You can set up your own User ID and Password following the instruction as the specific verification letter.

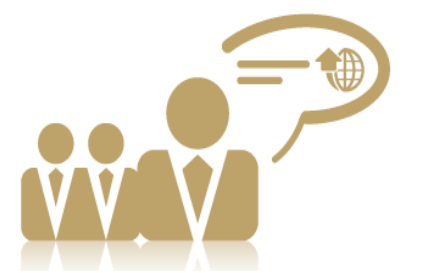

# **2.** How to log in Member's Choice Platform?

# Log In

# You can scan the QR Code or click the linkage as following to log in the website:

## https://ecorp.ctbcbank.com/cts/school\_login/index.jsp

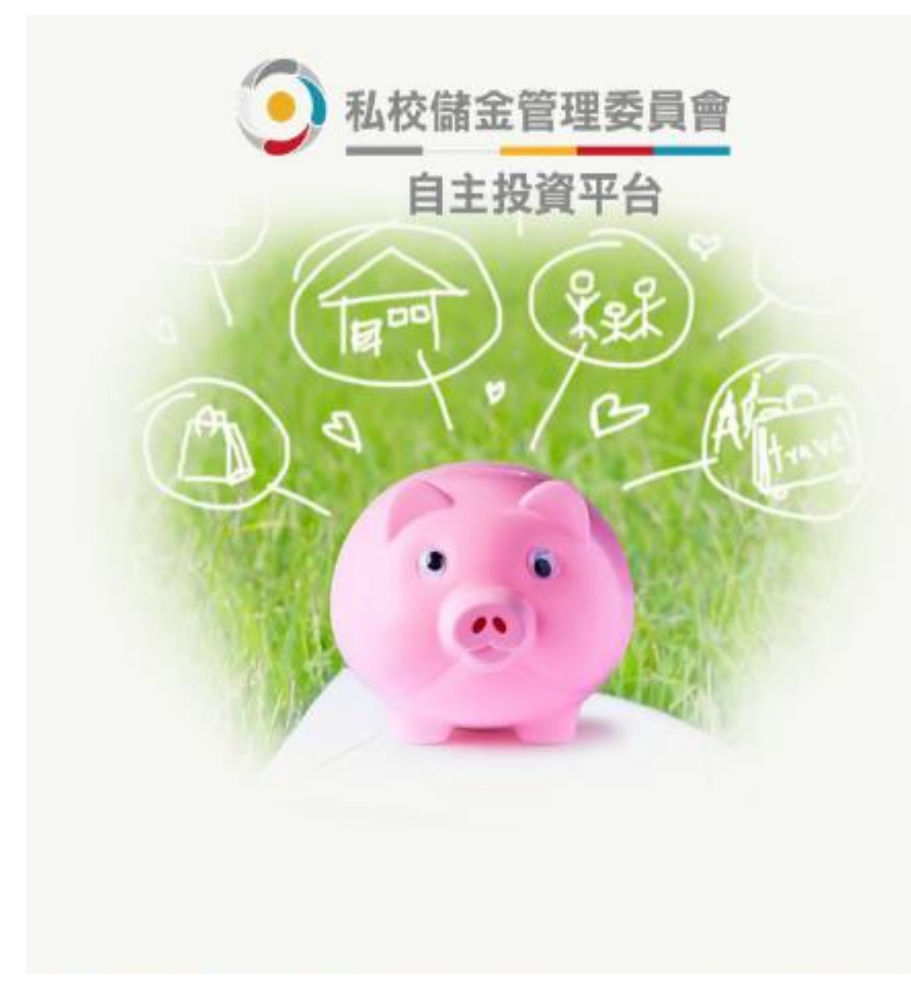

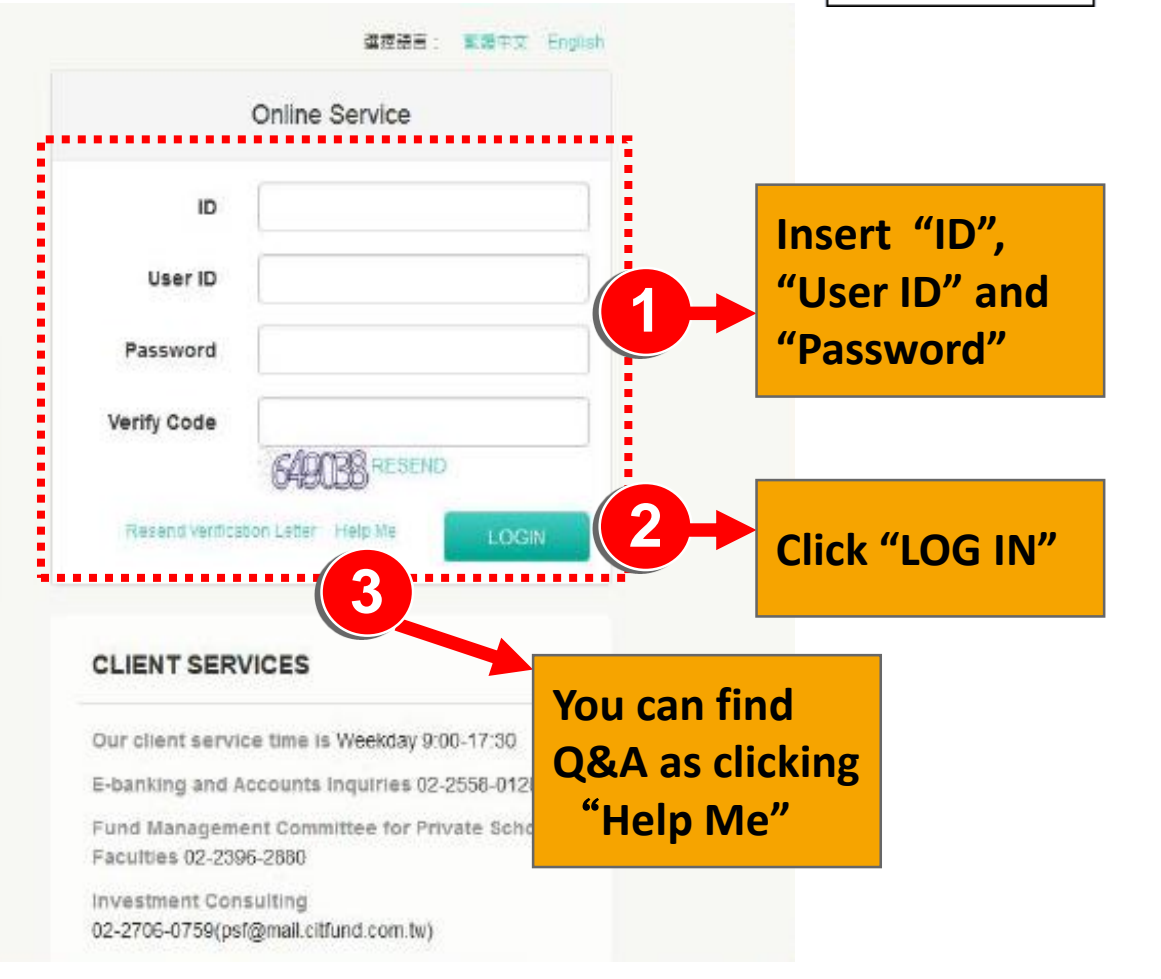

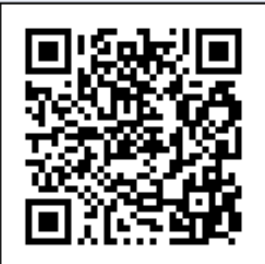

### **Choose Account**

#### You can click any account you own to inquiry the details

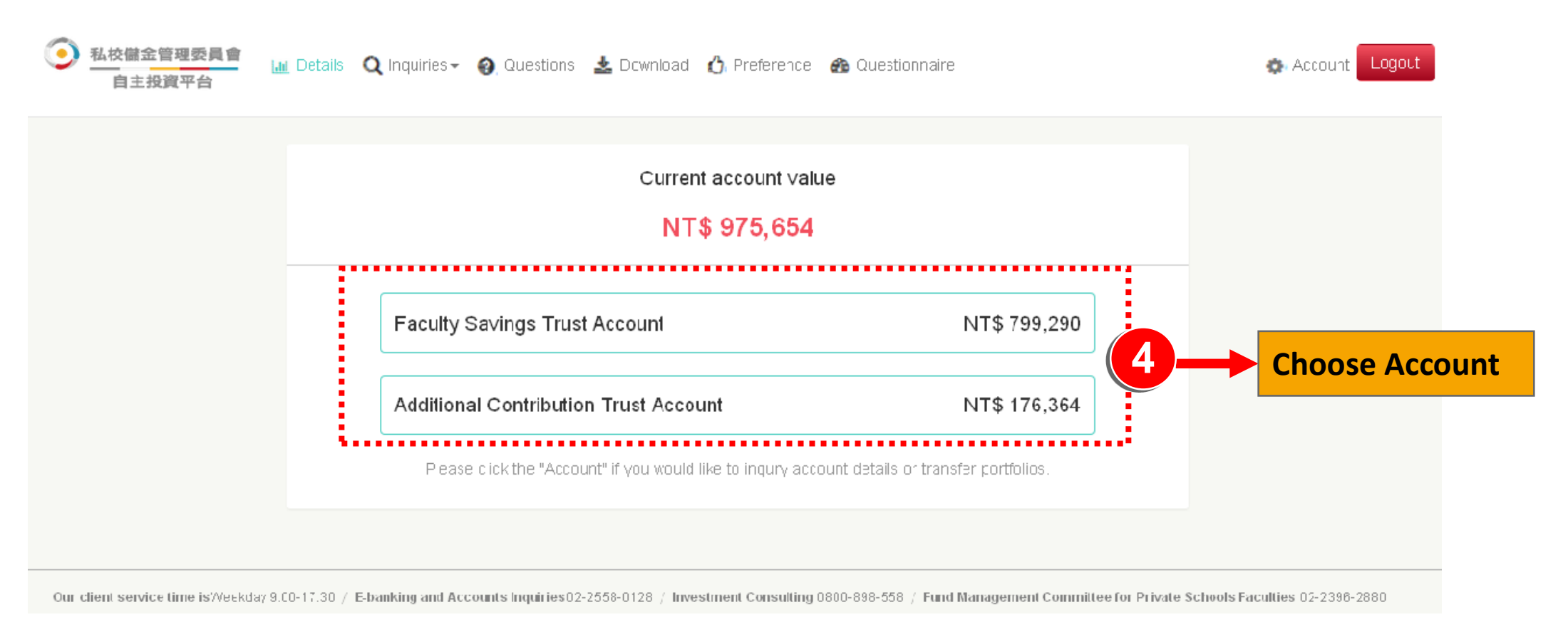

# Site Map

### **\***You can choose the services as following you would like to use.

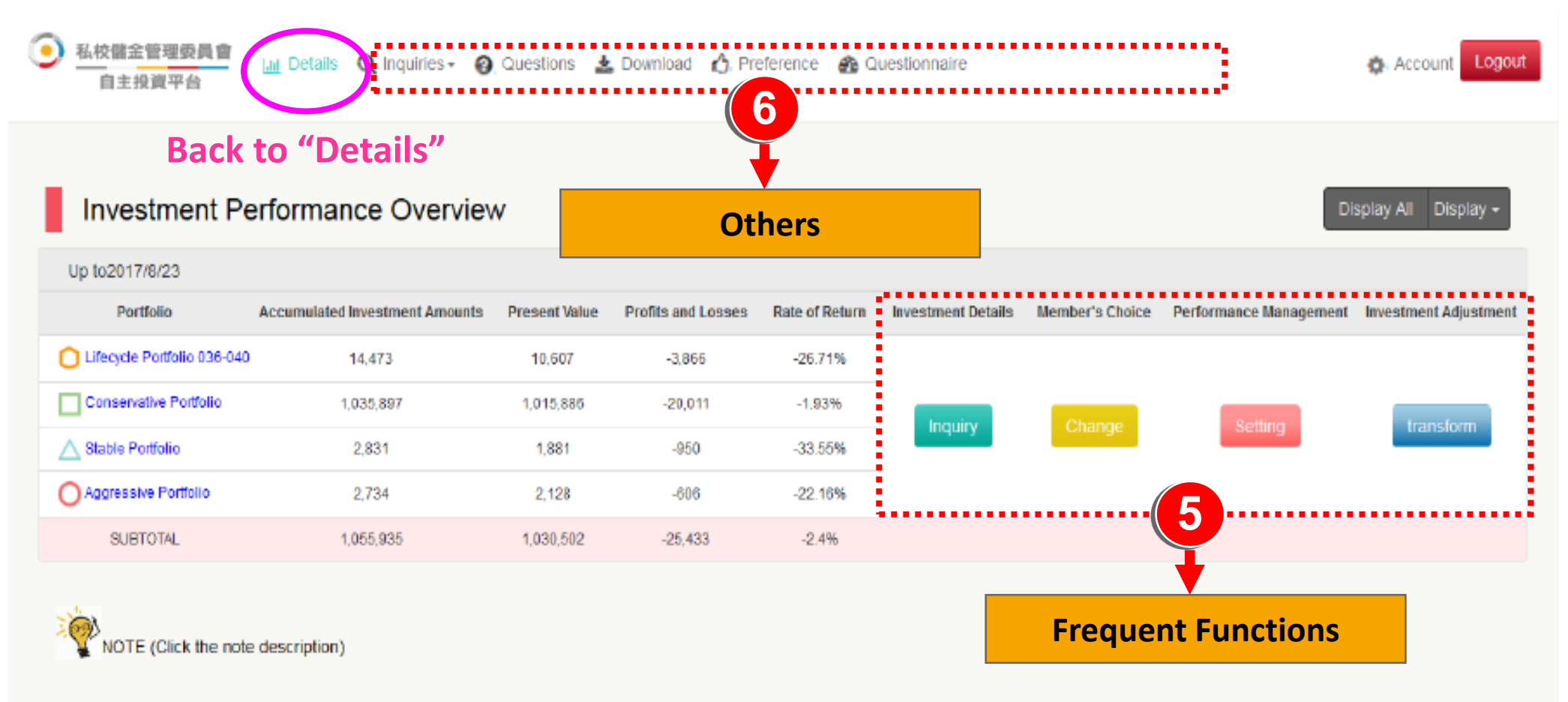

Our client service time is/Weekday 9:00-17:30 / E-banking and Accounts Inquiries02-2558-0128 / Investment Consulting 02-2706-0759(psf@mail.clffund.com.fw) / Fund Management Committee for Private Schools Faculties 02-2396-2880

# **3. How to change User ID and Password**?

#### Account

#### You can change User ID and Password online.

| Ç | 私校儲金管理委<br>自主投資平台 | 員會      | .ul Details                                      | <b>Q</b> Inquiries <del>-</del>                            | 🕘 Questions                               | 🛓 Download                            | 👌 Preference            | 🍰 Question        | nair∋               | 🖨 Αςτου | int Logout |
|---|-------------------|---------|--------------------------------------------------|------------------------------------------------------------|-------------------------------------------|---------------------------------------|-------------------------|-------------------|---------------------|---------|------------|
|   | Account           |         |                                                  |                                                            |                                           |                                       |                         |                   |                     |         |            |
|   | Charge User ID    | Change  | e Password                                       |                                                            |                                           |                                       |                         |                   |                     |         |            |
|   | Change            | User ID | Old Us<br>Chang                                  | ser ID<br>ge User ID                                       |                                           |                                       | The user id<br>box (12) | ofrules that (the | lang:h oí the input |         |            |
|   |                   |         | Corfir<br>Submi<br>help:<br>1.User's<br>2.New u: | it Clear<br>Clear<br>ID should consis<br>ser's ID should n | st of 6-12 digits (<br>ot be identical to | of number or lett<br>o old user's ID. | er.                     |                   |                     |         |            |

Note: The production webpage by logging in the exclusive website shall be deemed and the above is for your reference only .

# 4. How can I do if I forgot my User ID and Password ?

## **Resend Verification Letter**

私校儲金管理委員會

自主投資平台

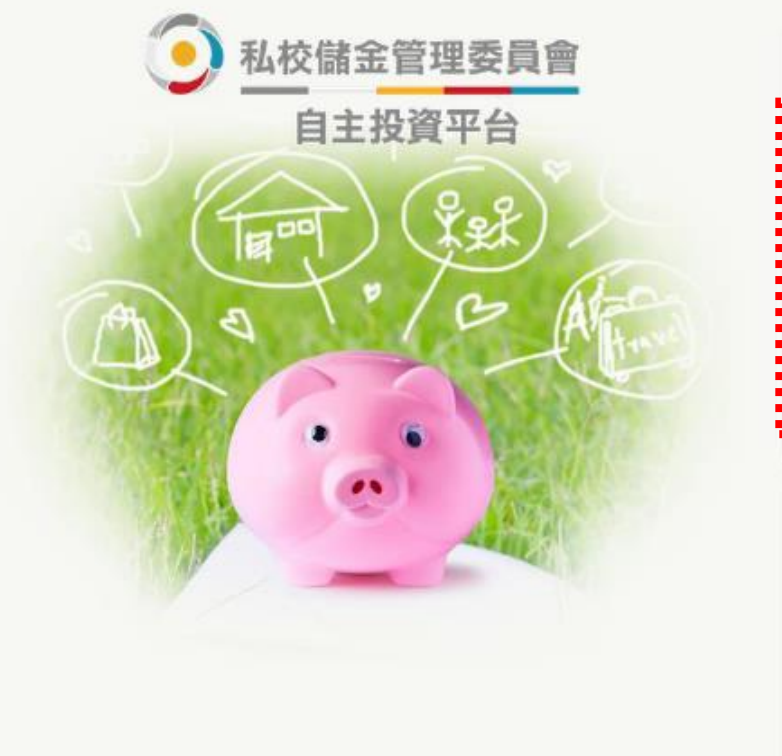

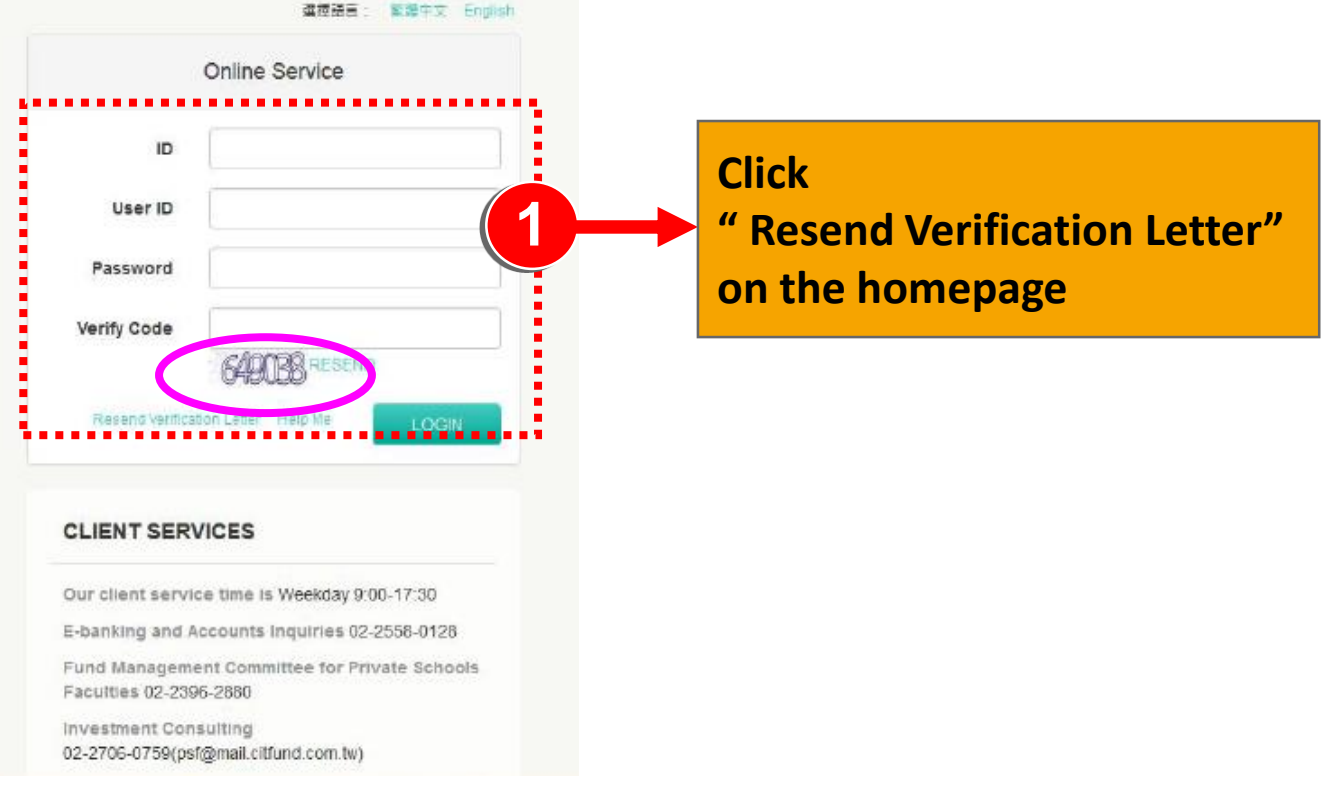

Please insert your information as following : ID > Birthday and applied e-Mail, then the platform will resend the verification letter to your applied e-Mail automatically as the information you insert is correct.

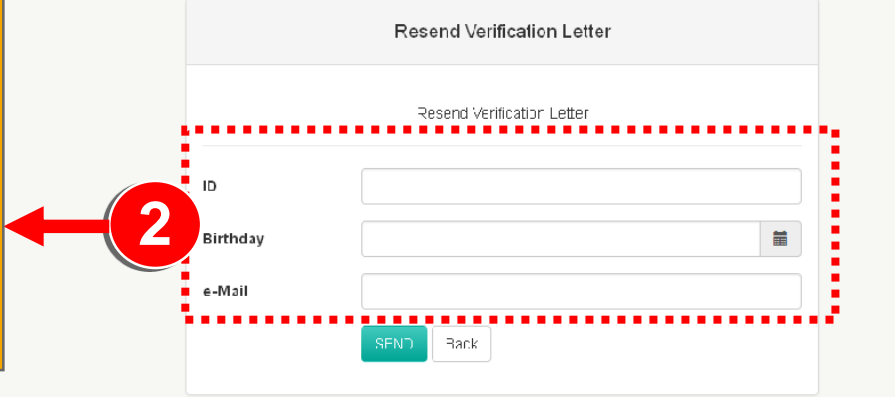

中國信託銀行 版權所有

18

敏
健
中
文
Enclish

# Please contact with the client service center of

# CTBC Bank as below if you have any questions regarding the e-banking operation or accounting

# +886-2-2558-0128

Note : CTBC Bank keeps the right of revising related documents and web pages of member's choice platform.

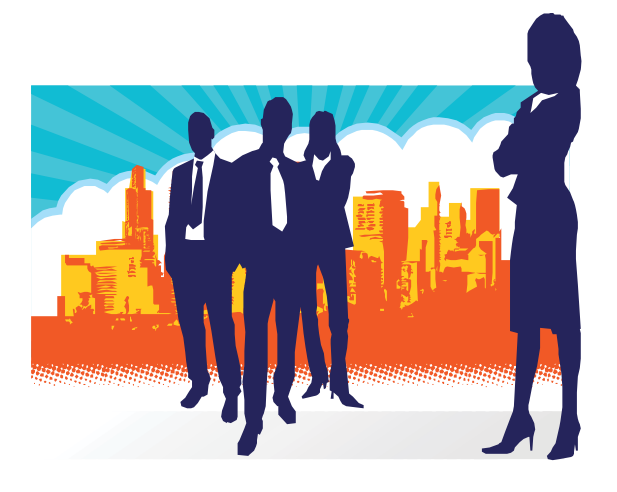